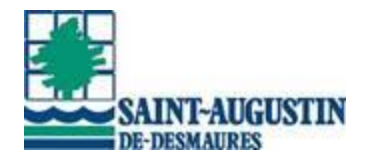

# Réservations en ligne Activités libres du Complexe sportif multifonctionnel

## Généralités

- Obligation d'avoir créé un dossier Sport-Plus pour réserver une place. Réservé aux résidents de Saint-Augustin-de-Desmaures.
- > Chaque membre doit faire sa réservation.
- Inscription en 2 temps :
  - o Inscription au forfait qui donne accès ensuite à la réservation.
  - Réservation de sa place à l'activité.
- > Annulation en ligne en cas de désistement.

À noter que pour les réservations de la glace extérieure du CSM <u>EN BULLE familiale</u>, un seul membre de la famille doit faire la réservation de place! (Il ne faut pas inscrire chaque membre.)

## Procédure de réservation

## Étape 1 - Créer votre dossier familial.

Cliquer sur Se connecter dans le ruban bleu et ensuite, CRÉER MON COMPTE.

## Étape 2 - Inscription au forfait qui donne accès à la réservation

Chaque membre doit s'inscrire au forfait approprié, jusqu'à la confirmation de la commande. À noter que cette étape n'est à faire <u>qu'une seule fois.</u>

L'inscription à l'activité donnera accès à la réservation pour toutes les activités offertes au Complexe sportif.

## Tous les membres du dossier familial doivent être inscrits.

- **1.** Se connecter à son dossier.
- 2. Cliquer « Inscription aux activités ».

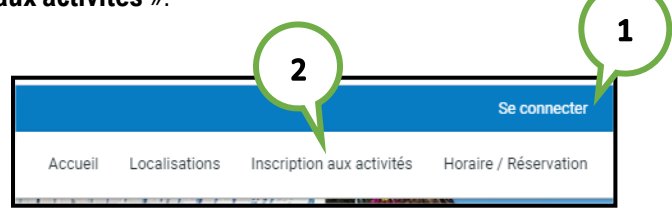

3. Sélectionner un programme pour débuter (ACTIVITÉS LIBRES).

| Vous avez accédé à la section présentant les forfaits offerts par<br>Recherche dans le nom des activités<br>Sélectionnez un programme pour débuter vo | Inscription a<br>le Service des loisirs de la Ville de Saint-Augustin-de-Desmaures.<br>Membre | Programme v          |
|----------------------------------------------------------------------------------------------------|-----------------------------------------------------------------------------------------------|----------------------|
| Vous avez accédé à la section présentant les forfaits offerts pa<br>Recherche dans le nom des activités                                               | Inscription a<br>le Service des loisirs de la Ville de Saint-Augustin-de-Desmaures.           | AUX ACTIVITÉS LIBRES |

## 4. Sélectionner le membre à inscrire.

|                                                       | Inscription aux activités                                                        |  |
|-------------------------------------------------------|----------------------------------------------------------------------------------|--|
| Vous avez accédé à la section présentant les forfaits | s offerts par le Service des loisirs de la Ville de Saint-Augustin-de-Desmaures. |  |
| Recherche dans le nom des activités                   | Memore V ACTIVITÉS LIBRES                                                        |  |

5. Cliquer le bouton « Ajouter » sur l'une des activités et cliquer sur « Ajouter au panier ».

|   | Inscription aux activités                                                                                                    |                   |                                       |                                                                                  |                                                                                     |                          |                                         |  |  |
|---|----------------------------------------------------------------------------------------------------|-------------------|---------------------------------------|----------------------------------------------------------------------------------|-------------------------------------------------------------------------------------|--------------------------|-----------------------------------------|--|--|
|   | Vous avez accédé à la section présentant les forfaits offerts par le Service des loisirs de la Ville de Saint-Augustin-de-Desmaures. |                   |                                       |                                                                                  |                                                                                     |                          |                                         |  |  |
| F | Recherche dans le nom des activités                                                                                                  | Latulippe, Madame |                                       | ACTIVITÉS LIBRES                                                                 | ~                                                                                   | ACTIVITÉS LIBRE          | IS Y                                    |  |  |
| A | ctivités                                                                                                    |                   | U                                     |                                                                                  | Cacher les                                                                          | s activités non-éligible | Trier les activités<br>Par nom          |  |  |
|   | A - FORFAIT BULLE FAMILIALE PATINOIRE E<br>Code: COV-F-BF<br>ACTIVITÉS LIBRES<br>ACTIVITÉS LIBRES                                    | EXT.              | Membres éligible<br>Latulippe, Madame | Début des inscriptions le<br>2021-01-14<br>Fin des inscriptions le<br>2029-12-31 | Tarif Min Tarif Max,<br>0.00\$ - 0.00\$<br>Places Disponibles<br>999                |                          | AJOUTER AU PANIER Autres informations 5 |  |  |
|   | A - FORFAIT HOCKEY LIBRE PATINOIRE EXT<br>Code: COV-F-EXT<br>ACTIVITÉS LIBRES<br>ACTIVITÉS LIBRES                                    | Γ.                | Membres éligible<br>Latulippe, Madame | Début des inscriptions le<br>2020-05-01<br>Fin des inscriptions le<br>2029-12-31 | <u>Tarif Min, - Tarif Max,</u><br>0,005 - 0,005<br><u>Places Disponibles</u><br>999 |                          | AJOUTER AU PANIER                       |  |  |

## 6. Cliquer à nouveau sur AJOUTER AU PANIER.

| Inscription: A - FORFAIT BULLE FAMILIALE PATINOIRE<br>EXT.                                                                                                    | Membre: Latulippe, Madame |
|----------------------------------------------------------------------------------------------------|---------------------------|
| Activité(s) liée(s) optionnelle(s)<br>Les activités si dessous sont optionnels. Si vous ne voulez pas ajouter ces activités au panier, simplement cliquer sur 'Ajouter au panier' sans fai | re de sélection.          |
| BULLE FAMILIALE - PATINOIRE EXTÉRIEURE                                                                                                    | CHOISIR                   |
| 6<br>AJOUTER AU PANIER                                                                                                    |                           |

Par la suite, continuer à ajouter des forfaits selon les besoins ou sélectionner un autre membre de la famille pour lequel l'ajout de forfaits sera nécessaire.

7. Une fois terminé, cliquer sur le panier en haut dans le ruban bleu.

|         |               |                           | <mark>ي</mark> 2        | Mon dossi | er Se déconnecter     |
|---------|---------------|---------------------------|-------------------------|-----------|-----------------------|
| Accueil | Localisations | Inscription aux activités | Horaire / Location de p | olateaux  | Réservation de places |

Vérifier les informations et cliquer sur PASSER LA COMMANDE et ensuite CONFIRMER (dans l'écran blanc).

|                                                                                                    | Panier                                            |                                                                                                    |                        |  |  |
|----------------------------------------------------------------------------------------------------|---------------------------------------------------|----------------------------------------------------------------------------------------------------|------------------------|--|--|
| Madame Latulippe                                                                                                   |                                                   | Sommaire<br>Sous-Total:                                                                                                    | 2 Article(s)<br>0,00\$ |  |  |
| A - FORFAIT BULLE FAMILIALE PATINOIRE EXT.                                                                         | (j)                                               | TPS:                                                                                                    | 0,00\$                 |  |  |
| 2021-01-14                                                                                                    | Sous-Total: 0,00\$                                | TVQ:                                                                                                    | 0,00\$                 |  |  |
|                                                                                                    | TPS, TVQ en sus                                   | Total:                                                                                                    | 0,00\$                 |  |  |
| Ne pas oublier d'aller dans la page "Réservation de places<br>horaire apres la finalisation de votre transaction d | s" pour choisir votre plage<br>lahs votre panier! | Solde au dossier:                                                                                                    | 0,00\$                 |  |  |
| SUPPRIMER                                                                                                    |                                                   | Montant à payer:                                                                                                    | 0,00\$                 |  |  |
| A - FORFAIT HOCKEY LIBRE PATINOIRE EXT.                                                                            | ()                                                | PASSER LA COM                                                                                                    | IMANDE 8               |  |  |
| 2020-05-01                                                                                                    | Sous-Total: 0,00\$<br>TPS, TVQ en sus             | Si des frais vous sont chargés automatiquement, ils ne peuvent être<br>supprimés mais ils seront automatiquement supprimés si vous vous<br>déconnectez sans avoir auparavant confirmé ou payé les inscriptions |                        |  |  |
| Ne pas oublier d'aller dans la page "Réservation de places<br>horaire apres la finalisation de votre transaction d | s" pour choisir votre plage<br>lans votre panier! |                                                                                                    |                        |  |  |
| SUPPRIMER                                                                                                    |                                                   |                                                                                                    |                        |  |  |

## Vous êtes maintenant prêt pour la réservation de places.

#### **Réservations de places**

La réservation des places aux activités se fait par le lien « **Réservation de places** » du dossier en ligne une fois la connexion établie par le code d'utilisateur et le mot de passe. Les plages horaires offertes sont mises en ligne 1 jour à l'avance.

- a) Sélectionner un des membres du dossier
- **b)** Cocher l'activité où une place doit être réservée
- c) Cliquer sur le bouton « Enregistrer »

| Créer un favori            |                      |                  |                             |                   |               | , Ho     | Mon dossie  | r Se déconnecter     |
|----------------------------|----------------------|------------------|-----------------------------|-------------------|---------------|----------|-------------|----------------------|
|                            | Accue                | il Localisations | Inscription aux activités   | Horaire / Locatio | n de plateaux | Mes rése | ervations R | éservation de places |
|                            | T                    |                  |                             | 4                 |               |          | 1           |                      |
|                            |                      |                  |                             |                   |               |          |             |                      |
|                            |                      | Réser            | vation de                   | places            |               |          |             |                      |
| Sélectionnez vot           | re membre à inscrire |                  |                             |                   |               |          |             |                      |
| Membre<br>Rosalie Unetelle |                      |                  |                             |                   |               |          |             | ~                    |
|                            |                      |                  | ENREGISTRER                 |                   |               |          |             |                      |
| mercredi 30 sept           | tembre 2020          |                  |                             |                   |               |          |             | (                    |
| Dates de l'activité        | Activité             |                  | Lieu                        |                   | Places        | Employé  |             | ん                    |
| 20:30 - 21:35              | BAIN POUR TOUS       |                  | CSM - Piscines - Bassin spo | ortif · 10        | 4/18          |          |             |                      |
| jeudi 01 octobre           | 2020                 |                  |                             |                   |               |          |             |                      |
| Dates de l'activité        | Activité             |                  | Lieu                        |                   | Places        | Employé  |             |                      |
| 12:15 - 13:25              | BAIN POUR TOUS       |                  | CSM - Piscines - Bassin spo | ortif · 10        | 12/18         |          |             |                      |
| vendredi 02 octo           | bre 2020             |                  |                             |                   |               |          |             |                      |
| Dates de l'activité        | Activité             |                  | Lieu                        |                   | Places        | Employé  |             |                      |
| 12:15 - 13:25              | BAIN POUR TOUS       |                  | CSM - Piscines - Bassin spo | ortif · 10        | 7/18          |          |             |                      |
| 20:30 - 21:35              | BAIN POUR TOUS       |                  | CSM - Piscines - Bassin spo | ortif · 10        | 0/18          |          |             |                      |
|                            |                      |                  | ENREGISTRER                 |                   |               |          |             |                      |
|                            |                      |                  |                             |                   |               |          |             |                      |

- d) Cliquer « **CONTINUEZ RÉSERVER** » pour réserver des places pour les autres membres du dossier familial (*étapes a, b et c*).
  - <u>0U</u>
- e) Cliquer « VOS ACTIVITÉS À VENIR » pour consulter les réservations faites pour chaque membre du dossier.

| Confirmation<br>Vos cours ont été enregistrer avec succès. Consultez la section "Vos activités à venir" dans votre dossier pour voir vos réservations. |   |
|----------------------------------------------------------------------------------------------------|---|
| d                                                                                                    | е |
| CONTINUEZ RÉSERVER VOS ACTIVITÉS À VENIR                                                                                                    |   |

Les activités à venir montrent les réservations enregistrées par date, pour tous les membres du dossier.

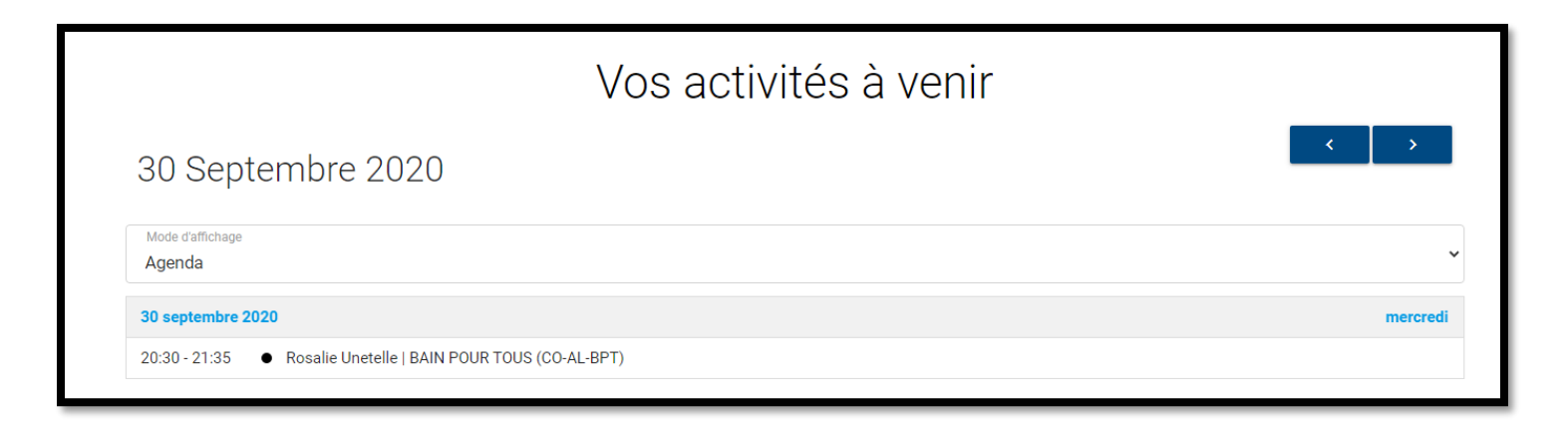

Les activités à venir peuvent aussi être vues à partir du menu « Mon dossier », section « Vos activités à venir ».

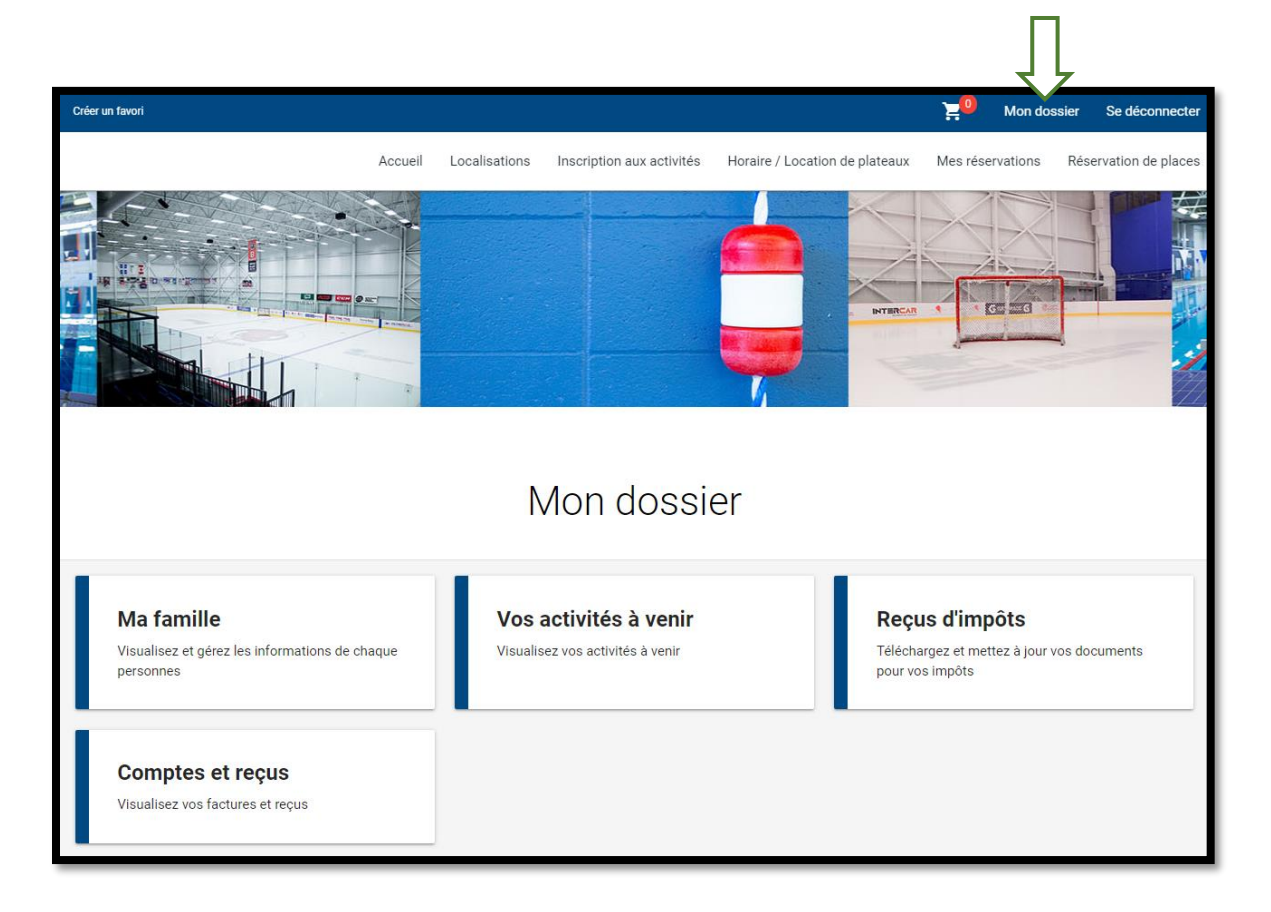

#### Annulation d'une réservation

S'il vous était impossible de vous présenter, vous devez annuler votre réservation puisque nous affichons maintenant souvent complet. Pour se faire, aller dans la section « **Réservation de places** », cliquer sur le crochet vis- à-vis l'activité qui avait été préalablement réservée afin de la décocher et ensuite « **Enregistrer** ». Cette opération est à faire pour tous les membres du dossier. Vous pouvez ensuite allez vérifier dans votre dossier, vos activités à venir afin de vous assurer que cela a été annulé.